## **Beverly Hills Rent Registry**

## **Registration Guide**

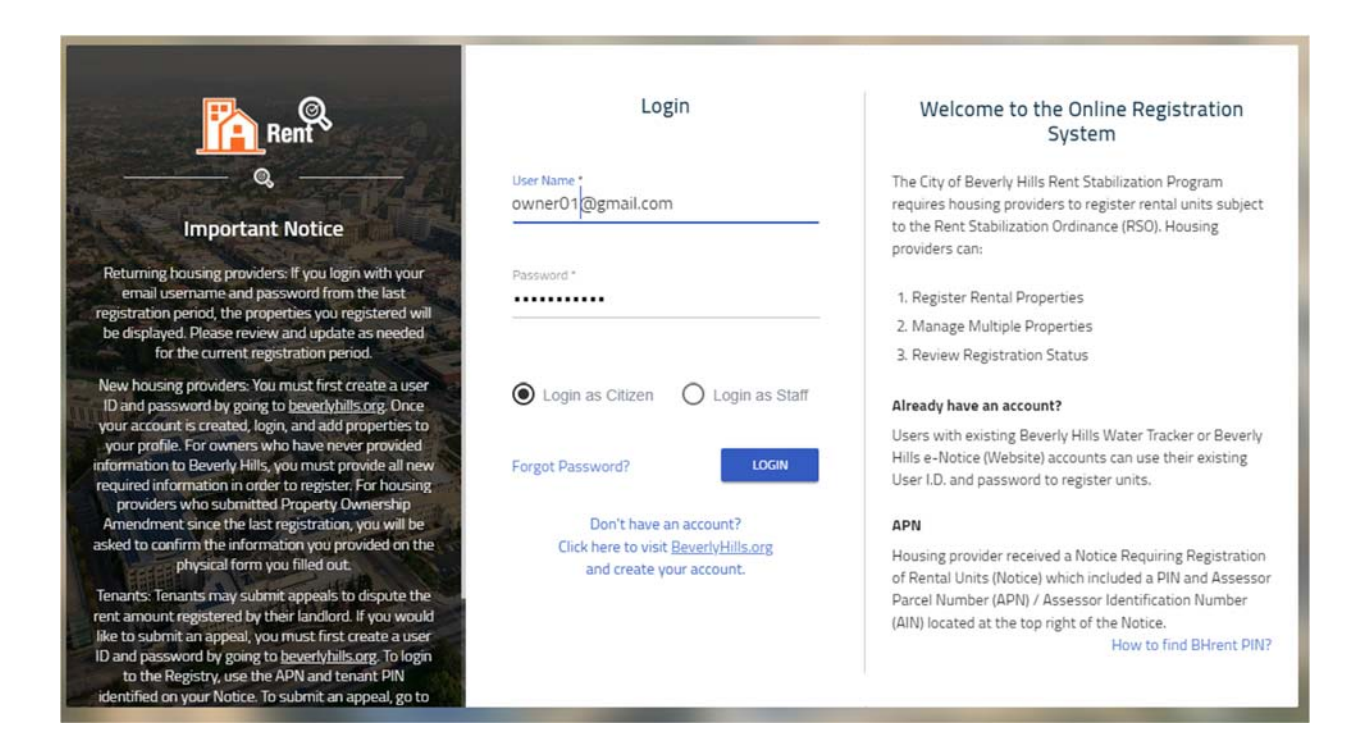

Version 1.0

January 2, 2019

# Contents

| Returning Owners Registration                         | 3  |
|-------------------------------------------------------|----|
| New Owners                                            | 13 |
| My Property was Submitted for Registration. Now What? | 24 |
| Understanding Your Owner Profile                      | 25 |
| Default Screen                                        | 25 |
| Owned Properties                                      | 26 |
| Previously Owned Properties                           | 27 |

# Returning Owners Registration

- 1. Visit the Beverly Hills Registration and Property Management website at <u>https://bhrent.beverlyhills.org</u>.
- 2. Login using your username and password from 2017 registration.
  - Select "Login as Citizen".
  - Your user name is an email address. If you forgot your password, click on "Forgot Password?" You will be redirected to beverlyhills.org to reset your password. Once you have completed that process, return to login with your new password.

| Rent                                                                                                    | Login                                                                                             | Welcome to the Online Registration<br>System                                                                                                    |  |  |
|----------------------------------------------------------------------------------------------------|---------------------------------------------------------------------------------------------------|----------------------------------------------------------------------------------------------------|--|--|
| Q Important Notice                                                                                                    | User Name *                                                                                       | The City of Beverly Hills Rent Stabilization Program<br>requires housing providers to register rental units subject<br>to the Rent Stabilization Ordinance (RSO). Housing<br>providers can:                                            |  |  |
| Returning housing providers: If you login with your<br>email username and password from the last<br>registration period, the properties you registered will<br>be displayed. Please review and update as needed<br>for the current registration period.                                                                                            | Password *                                                                                        | <ol> <li>Register Rental Properties</li> <li>Manage Multiple Properties</li> <li>Review Registration Status</li> </ol>                                                                                                    |  |  |
| New housing providers: You must first create a user<br>ID and password by going to <u>beverlyhills org</u> . Once<br>your account is created, login, and add properties to<br>your profile. For owners who have never provided<br>information to Beverly Hills, you must provide all new<br>required information in order to register. For housing | Login as Citizen     Login as Staff Forgot Password?                                              | Already have an account?<br>Users with existing Beverly Hills Water Tracker or Beverly<br>Hills e-Notice (Website) accounts can use their existing<br>User I.D. and password to register units.                                        |  |  |
| providers who submitted Property Ownership<br>Amendment since the last registration, you will be<br>asked to confirm the information you provided on the<br>physical form you filled out.<br>Tenants: Tenants may submit appeals to dispute the<br>rent amount registered by their landlord. If you would                                          | Don't have an account?<br>Click here to visit <u>BeverlyHills.org</u><br>and create your account. | APN<br>Housing provider received a Notice Requiring Registration<br>of Rental Units (Notice) which included a PIN and Assessor<br>Parcel Number (APN) / Assessor Identification Number<br>(IMN) leasted a the toto cieft of the Notice |  |  |
| like to submit an appeal, you must first create a user<br>ID and password by going to <u>bevertyhils org</u> . To login<br>to the Registry, use the APN and tenant PIN<br>identified on your Notice. To submit an appeal, go to                                                                                                    |                                                                                                   | How to find BHrent PIN?                                                                                                    |  |  |

3. If prompted, select the "Landlord" profile. You cannot register through the tenant profile. (You might not be prompted. You might be taken directly to the landlord home screen.)

| Rent                   |      |        |                   | Welcomet Stefan Mikaelso | uccour 🌣 |
|------------------------|------|--------|-------------------|--------------------------|----------|
| Children of the second | Find | Search |                   |                          | 14       |
|                        |      |        | Select Preference |                          |          |

• You will be taken to the landlord home screen.

| Reft                                                                          | Find Search                                                              |                                       |
|-------------------------------------------------------------------------------|--------------------------------------------------------------------------|---------------------------------------|
| Owned Properties  Previously Owned Property  ADD PROPERTY  No Image Available | APN<br>434-2001-010<br>Address<br>416 N PALM DR, BEVERLY HILLS, CA 90210 | Total Units       :         Δ       : |

• The home screen features two tabs: "Owned Properties" and "Previously Owned Properties". "Owned Properties" shows properties added to your profile during the previous registration or through a "New Ownership" amendment. "Previously Owned Properties" shows properties previously associated with your profile. You don't have access to current data on properties you no longer own. Past owners of your property will have no access to the properties you currently own.

- Properties should show a status of "Ready to Submit". If the status is <u>not</u> "Ready to Submit" please contact Beverly Hills Rent Stabilization staff.
- 4. To select the property you would like to re-register, click the three dots.

| APN                              | Total Units             |
|----------------------------------|-------------------------|
| 434-2001-010                     | 4                       |
| Address                          |                         |
| 416 N PALM DR, BEVERLY HILLS, CA | - 1                     |
| 90210                            |                         |
|                                  | All and a second second |
|                                  | all all a               |
|                                  |                         |

- A "View/Edit" dropdown should appear.
- 5. Select "View/Edit".

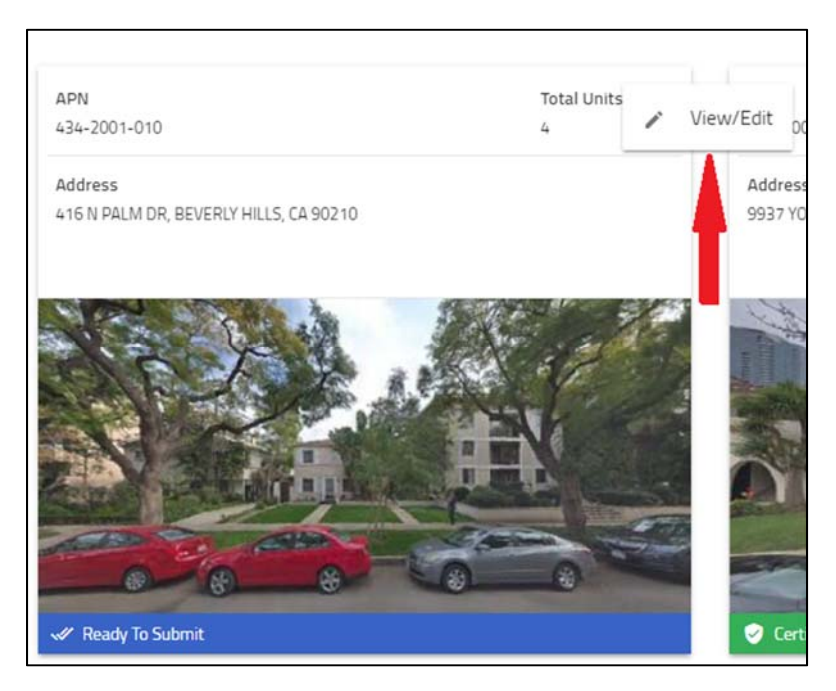

• You will be taken to the "Addresses" tab of the property information page.

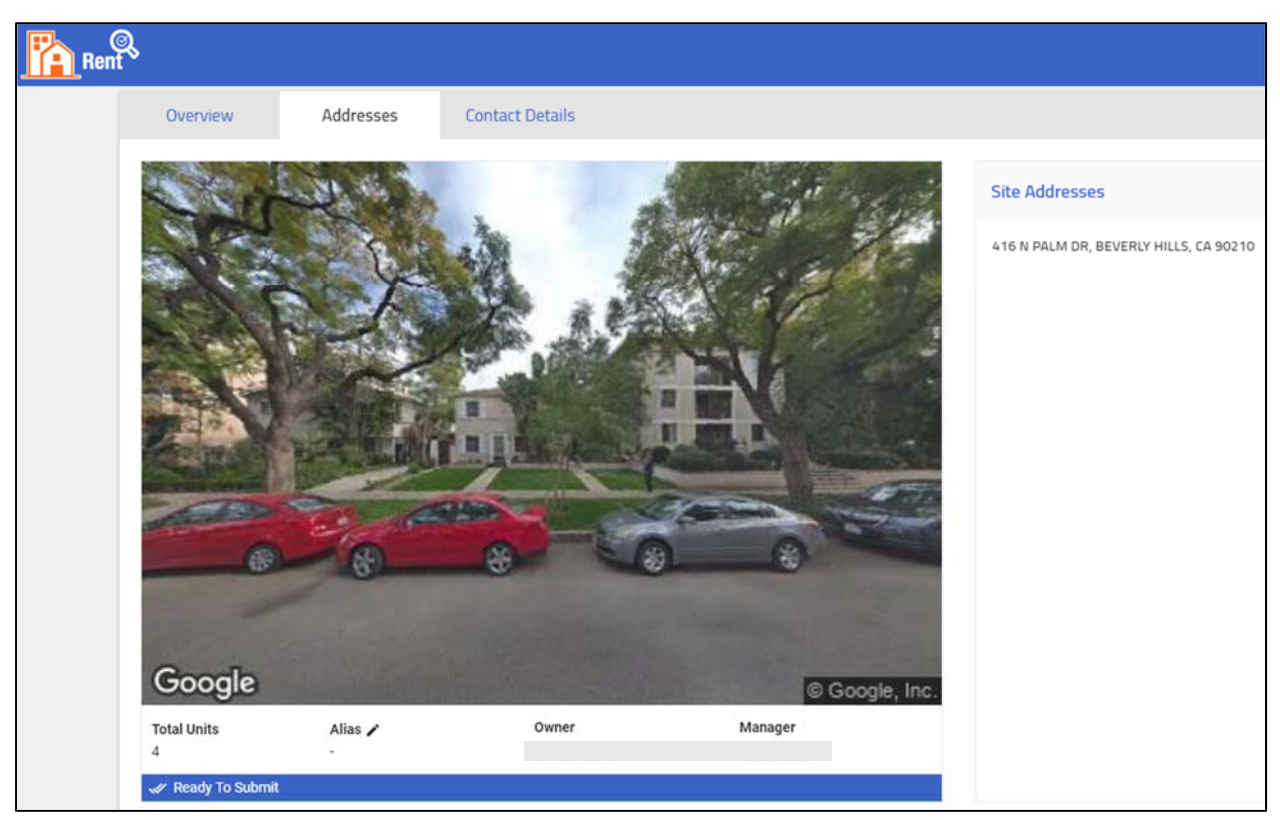

- 6. Check and review property information:
  - "Contact Details"
  - Individual unit information
- 7. Click "Contact Details" to update Manager, Owner, or Other contact information.

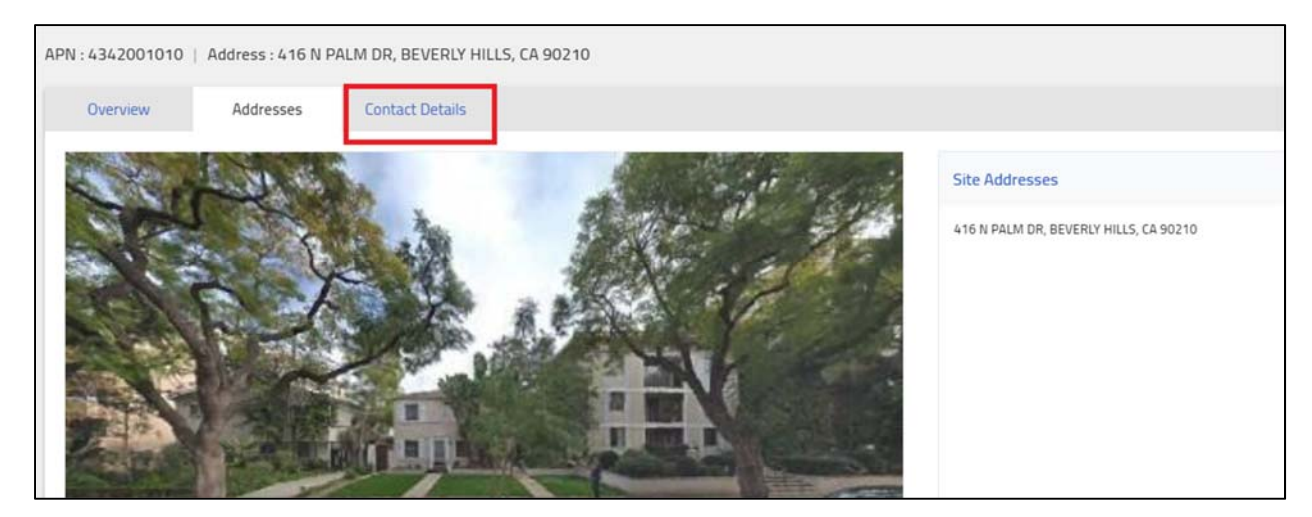

#### 8. Carefully review and update where needed.

• Click the three dots where you need to update information.

| Manager          |   |                                |
|------------------|---|--------------------------------|
| Name             | : |                                |
| Telephone Number | : |                                |
| Email Address    | : | aol.com                        |
| Home Address     | : | Dr. #1 Beverly Hills, CA 90211 |
| Mailing Address  | : | 1 11                           |

• Click Edit to edit information.

| Manager          |                                      | Edit |
|------------------|--------------------------------------|------|
| Name             |                                      |      |
| Telephone Number | :                                    |      |
| Email Address    | :aol.com                             |      |
| Home Address     | : 1 Beverly Hills, CA 90211          |      |
| Mailing Address  | : 1 3I. #122 Beverly Hills, CA 90211 |      |

• Update information. Click "Update" to save.

| 2 |
|---|
| 2 |
|   |
|   |
|   |
|   |
|   |

| APN:4342001010   A | ddress : 416 N PALM DR, | BEVERLY HILLS, CA 90210 |
|--------------------|-------------------------|-------------------------|
| Overview           | Addresses               |                         |
|                    |                         |                         |
|                    |                         |                         |
|                    | =                       |                         |
|                    |                         |                         |
|                    |                         |                         |
| Manager            |                         |                         |
| Name               | :                       |                         |
| Telephone Number   | :                       |                         |
| Email Address      |                         | 1                       |
| Home Address       | :                       | Beverly Hills, CA 90211 |
|                    |                         |                         |

• When you've updated all information. Return to "Addresses".

9. On the "Addresses" tab. Review information for each unit. Click on the three dots to update. Select "Edit".

| <ul> <li>Ready To Subm</li> </ul> | a                       |         |          |           |             |              |              |                      |             |         |
|-----------------------------------|-------------------------|---------|----------|-----------|-------------|--------------|--------------|----------------------|-------------|---------|
| 416 N PALM DI                     | R, BEVERLY HILLS, CA 90 | 210     |          |           |             |              |              |                      |             | + 400   |
| Unit                              | Status                  | Sq. Ft. | Bedrooms | Bathrooms | Chapter 5/6 | Monthly Rent | Move-In Date | Last Rental Increase | Occupied By | Actions |
| А                                 | Not Certified           |         | 2        |           | Chapter 6   |              | 10/01/18     | 10/02/18             | Tenant      |         |
| в                                 | Not Certified           |         | 2        |           | Chapter 6   |              | 07/01/15     | 07/01/18             | Tenant      | 1       |
| c                                 | Not Certified           |         | 2        |           | Chapter 6   |              | 08/30/97     | 07/31/17             | Tenant      |         |
| D                                 | Not Certified           |         | 2        |           | Chapter 6   |              | 04/30/98     | 07/31/17             | Tenant      | 1       |

|                    |               | + ADD UN  |
|--------------------|---------------|-----------|
| st Rental Increase | Occupied By   | Actions   |
| 0/02/18            | 🖍 Edit        |           |
| 7/01/18            | ≥ Apply for B | Exemption |
| 7/31/17            | Delete        |           |
| 7/31/17            | Tenant        | :         |

#### **10.** Update every unit, as needed.

• Scroll down and make sure you've filled in all fields. Click "Update" to submit new information or to confirm existing information.

|         | 5 Google, Inc.                                                         |                                                                                                    |                                                                                                    |                                                                                                    |                                                                                                    |
|---------|------------------------------------------------------------------------|----------------------------------------------------------------------------------------------------|----------------------------------------------------------------------------------------------------|----------------------------------------------------------------------------------------------------|----------------------------------------------------------------------------------------------------|
|         |                                                                        |                                                                                                    |                                                                                                    |                                                                                                    |                                                                                                    |
| 210     |                                                                        |                                                                                                    |                                                                                                    |                                                                                                    | •                                                                                                    |
|         |                                                                        | Select Occupant *<br>Tenant                                                                                                    |                                                                                                    |                                                                                                    | •                                                                                                    |
| it numl | ber                                                                    |                                                                                                    |                                                                                                    |                                                                                                    |                                                                                                    |
| 0       | Select Move In Date *<br>10/1/2018                                     |                                                                                                    | 0                                                                                                    | Last Rental Increase Date *<br>10/2/2018                                                                                                    | Ø                                                                                                    |
| 0       | Enter Original Rent *<br>1                                             |                                                                                                    | 0                                                                                                    | Enter No of Bedrooms *<br>2                                                                                                    | 0                                                                                                    |
|         | (Do not enter ' \$ ')                                                  |                                                                                                    |                                                                                                    |                                                                                                    |                                                                                                    |
|         | Do not include temporary,<br>surcharges or fees not idea<br>agreement. | one-time, or other<br>ntified on the lease                                                                                                    |                                                                                                    |                                                                                                    |                                                                                                    |
| 0       |                                                                        |                                                                                                    |                                                                                                    |                                                                                                    |                                                                                                    |
|         | Included with Rent @                                                   |                                                                                                    |                                                                                                    | _                                                                                                    |                                                                                                    |
|         | Parking                                                                |                                                                                                    |                                                                                                    |                                                                                                    |                                                                                                    |
|         | ✓ N/A                                                                  |                                                                                                    |                                                                                                    |                                                                                                    | 7                                                                                                    |
|         |                                                                        |                                                                                                    |                                                                                                    |                                                                                                    | 0                                                                                                    |
|         |                                                                        |                                                                                                    |                                                                                                    | CANCEL                                                                                                    | UPDATE                                                                                                    |
|         | 210<br>it num<br>0                                                     | 210<br>it number<br>Select Move In Date *<br>10/1/2018<br>Enter Original Rent *<br>1<br>(Do not enter * \$ *)<br>Do not include temporary,<br>surcharges or fees not ide<br>agreement.<br>Included with Rent @<br>Parking<br>N/A | 210 Select Occupant * Tenant it number  Select Move In Date * 10/1/2018  Contenter * \$ *) Do not include temporary, one-time, or other surcharges or fees not identified on the lease agreement.  Included with Rent  Parking N/A | 210 Select Occupant * Tenant it number it number 210 Constant * 10/1/2018 Constant * 10/1/2018 Constant * 1 Constant * 1 C | 210  Select Occupant * Tenant  it number  Select Move In Date * 10/1/2018  Enter Original Rent * 1  (Do not enter *\$*) Do not include temporary, one-time, or other surcharges or fees not identified on the lease agreement.  Included with Rent  Parking N/A |

• You will return to the main page.

11. Once you have updated contact and unit information, scroll down. Click "Review and Submit".

| se History  |               |                   |              |               |        |                      |
|-------------|---------------|-------------------|--------------|---------------|--------|----------------------|
|             |               |                   |              |               |        | Search               |
| ase ID      | Case Type     | Created on Entity | Created Date | Last Modified | Statu  | IS                   |
| R2018-42062 | Rent Registry | APN: 4342001010   | 11/01/2018   | 12/24/2018    | Applic | cation Not Submitted |
| н н 🖬 н н   |               |                   |              |               |        | 1 - 1 of 1 item      |

12. Review contact AND unit information on the next page. It is essential information is accurate. If you've made a mistake, click "Back" and reenter information.

|                  |      |       |      |                                        | ( the |
|------------------|------|-------|------|----------------------------------------|-------|
| APN Information  |      |       |      | Site Addresses                         |       |
| APN              |      |       |      | 416 N PALM DR, BEVERLY HILLS, CA 90210 |       |
| Address          | 5    |       | p    |                                        |       |
| Total Units      | - 売  | 4     |      |                                        |       |
| Allas            |      | 15-27 |      |                                        |       |
| Manager          |      |       |      | Owner                                  |       |
| Name             | μ.   | 24    |      | Name                                   |       |
| Home Address     | £    | 1     |      | Home Address i                         |       |
| Mailing Address  |      |       | 1211 | Mailing Address : 0211                 |       |
| Telephone Number | - ¥Ì |       |      | Telephone Number :                     |       |
| Email Address    |      |       |      | Email Address                          |       |

13. If information is accurate, scroll down. Click "Submit".

| Unit                                        | Status        | Sq. Ft.                    | Bedrooms | Bathrooms                            | Chapter 5/6 | Monthly Rent               | Move-In Date                | Last Rental Increase           | Occupied By      |
|---------------------------------------------|---------------|----------------------------|----------|--------------------------------------|-------------|----------------------------|-----------------------------|--------------------------------|------------------|
| А                                           | Not Certified |                            | 2        |                                      | Chapter 6   |                            |                             |                                | Tenant           |
| в                                           | Not Certified |                            | 2        |                                      | Chapter 6   |                            |                             |                                | Tenant           |
| c                                           | Not Certified |                            | 2        |                                      | Chapter 6   |                            |                             |                                | Tenant           |
|                                             |               |                            |          |                                      |             |                            |                             |                                |                  |
| D<br>ase History                            | Not Certified |                            | 2        |                                      | Chapter 6   |                            |                             |                                | Tenant           |
| D<br>ase History<br>Case ID                 | Not Certified | Case Type                  | 2        | Created on Entity                    | Chapter 6   | Created Date               | Last Modified               | Status                         | Tenant           |
| D<br>ase History<br>Case ID<br>RR2018-42062 | Not Certified | Case Type<br>Rent Registry | 2        | Created on Entity<br>APN: 4342001010 | Chapter 6   | Created Date<br>11/01/2018 | Last Modified<br>12/24/2018 | Status<br>Application Not Subm | Tenant<br>Search |

14. Certify under Penalty of Perjury that the information you entered is true and correct to the best of your knowledge.

| Decla    | aration Statement                                                              |
|----------|--------------------------------------------------------------------------------|
|          |                                                                                |
| Inter    | Full Name *                                                                    |
| This Fie | eld is Required.                                                               |
| Enter    | the Title *                                                                    |
|          |                                                                                |
|          | I declare under the penalty of perjury that the information provided is true   |
|          | and correct to the best of my knowledge and belief. I also understand that if  |
|          | I discover that any information provided by me is not true or is incomplete, I |
|          | will correct it and submit it to the City. I also understand that if I have    |
|          | provided any information that has been falsified, I am in violation of the     |
|          | Municipal Court and will be subject to an administrative fine or               |
|          | enforcement action.                                                            |
| 'his Fi  | eld is Required.                                                               |
|          | CANCEL                                                                         |
|          | CANCEL SUBMIT                                                                  |

• When you submit the update, you will return to the "Addresses" tab. The property status has changed to "Submitted".

| Total Units<br>4 | Alias 🖍 | Owner | Manager | Submitted |
|------------------|---------|-------|---------|-----------|
| ⊘ Submitted      |         |       |         |           |

• Beverly Hills Staff will be notified when you submit the re-registration. Staff will either approve the registration or contact you with required updates.

• If staff approves the re-registration you will be notified by mail and the status will updated to "Registered".

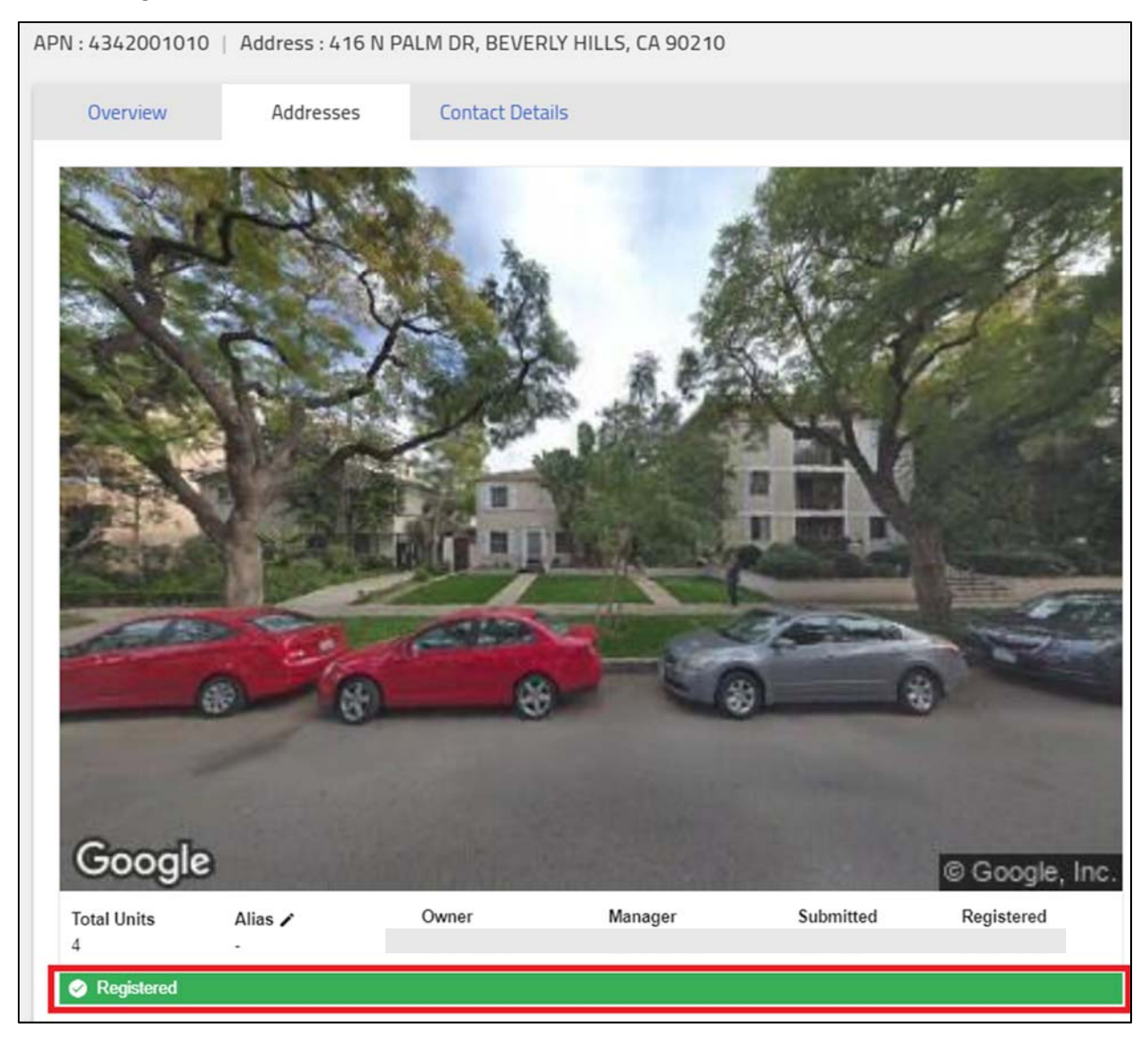

### New Owners

1. Click link below "Don't have an account?"

| Rent                                                                                                    | Login                                                                                                    | Welcome to the Online Registration<br>System                                                                                                    |
|----------------------------------------------------------------------------------------------------|----------------------------------------------------------------------------------------------------|----------------------------------------------------------------------------------------------------|
| Constant Notice                                                                                                    | User Name *<br>steven.guerry@gmail.com                                                                                                    | The City of Beverly Hills Rent Stabilization Program<br>requires housing providers to register rental units subject<br>to the Rent Stabilization Ordinance (RSO). Housing<br>providers can:                                                                                                    |
| Returning housing providers: If you login with your<br>email username and password from the last<br>registration period, the properties you registered will<br>be displayed. Please review and update as needed<br>for the current registration period.                                                                                                    | Password *                                                                                                    | 1. Register Rental Properties<br>2. Manage Multiple Properties<br>3. Review Registration Status                                                                                                    |
| Tor the current registration period.<br>New housing providers. You must first create a user<br>ID and password by going to <u>beverlyhills org</u> . Once<br>your account is created, login, and add properties to<br>your profile. For owners who have never provided<br>information to Beverly Hills, you must provide all new<br>required information in order to register. For housing<br>providers who submitted Property Ownership<br>Amendment since the last registration, you will be<br>asked to confirm the information you provided on the<br>physical form you filled out.<br>Tenants: Tenants may submit appeals to dispute the<br>rent amount registered by their landlord. If you would<br>like to submit an appeal, you must first create a user<br>ID and password by going to <u>beverlyhills.org</u> . To login<br>to the Registry, use the APN and tenant PIN<br>identified on your Notice. To submit an appeal you to | Login as Citizen     Login as Staff Forgot Password?     LOGIN     Don't have an account?     Click here to visit <u>BeverlyHills.org</u> and create your account. | <ul> <li>Review Registration Status</li> <li>Already have an account?</li> <li>Users with existing Beverly Hills Water Tracker or Beverly<br/>Hills e-Notice (Website) accounts can use their existing<br/>User I.D. and password to register units.</li> <li>APN</li> <li>Housing provider received a Notice Requiring Registration<br/>of Rental Units (Notice) which included a PIN and Assessor<br/>Parcel Number (APN) / Assessor Identification Number<br/>(AIN) located at the top right of the Notice.</li> <li>How to find BHrent PIN?</li> </ul> |

- You will be redirected to beverlyhills.org.
- 2. Select an email address for your account. All notifications will be sent to this address. You can only login into the Registry with this address. You cannot save multiple email addresses to one account. Therefore, if you need several people to have access to the rent registry, choose the appropriate email address.

| REGISTER                                                                                                    | EMAIL * | This will be your login id. |
|----------------------------------------------------------------------------------------------------|---------|-----------------------------|
| Welcome to my beverlyhills.org account management system.                                                                                              |         | Submit                      |
| A my.beverlyhills.org account is a<br>free service provided for<br>authentication and access to online<br>services available on the city's<br>website. |         |                             |
| To register for an account, please<br>enter your email address in the<br>field provided at the right.                                                  |         |                             |
| Once you have registered, you will<br>receive an email with your login<br>information.                                                                 |         |                             |
| Click here to view our privacy                                                                                                    |         |                             |

2. Confirm your address and choose a password.

| CONFIRM     EMAIL :       Please confirm by entering a password for your account.     EMAIL :            | BEVERLY<br>HILLS<br>455                                    | OF BEVERLY HILLS. CA 90210 |
|----------------------------------------------------------------------------------------------------|------------------------------------------------------------|----------------------------|
| CONFIRM     EMAIL :       Please confirm by entering a password for your account.     CONFIRM PASSWORD * |                                                            | CONFIRM                    |
| Please confirm by entering a password for your account. CONFIRM PASSWORD *                               | CONFIRM                                                    | EMAIL : PASSWORD *         |
|                                                                                                    | Please confirm by entering a<br>password for your account. | CONFIRM PASSWORD *         |

### 3. Check your email. Click the link to login.

| С         | Confirm your City of Beverly Hills account                                                                                                    |                                                                          |           | ē      | Ø     |
|-----------|----------------------------------------------------------------------------------------------------|--------------------------------------------------------------------------|-----------|--------|-------|
| to        | ebmaster@beverlyhills.org                                                                                                    | Mon, Dec 24, 8:10 AM (3 days ago)                                        | ☆         | *      | :     |
| De        | ear @gmail.com ,                                                                                                    |                                                                          |           |        |       |
| PI        | lease confirm your City of Beverly Hills account by clicking this link:                                                                                                    | -                                                                        |           |        |       |
| <u>ht</u> | tp://www.beverlyhills.org/user/register_confirm.jsp?E=: @gmail.com&R=ljEcqfQJzm -                                                                                                    | -                                                                        |           |        |       |
| O         | nce you confirm, you will have full access to City of Beverly Hills and all future notifications will be so                                                                                      | ent to this email address.                                               |           |        |       |
|           |                                                                                                    |                                                                          |           |        |       |
| G         | O TO WEBSITE:                                                                                                    |                                                                          |           |        |       |
| ht        | t <u>p://www.beverlyhills.org</u>                                                                                                    |                                                                          |           |        |       |
|           |                                                                                                    |                                                                          |           |        |       |
| Th        | ne City keeps a copy of all E-mails sent and received for a minimum of 2 years. All retained to<br>ublic Records Act, and may be subject to disclosure pursuant to the terms, and subject to the | E-mails will be treated as a Public Record<br>e exemptions, of that Act. | d per the | Califo | ornia |
|           |                                                                                                    |                                                                          |           |        |       |
|           |                                                                                                    |                                                                          |           |        |       |
|           | Reply Forward                                                                                                    |                                                                          |           |        |       |
|           |                                                                                                    |                                                                          |           |        |       |
|           |                                                                                                    |                                                                          |           |        |       |

4. Set your password. This will be the same password you use on the rent registry site.

| BEVERLY                                                 | CITY OF B            | EVERLY HILL                                 | S<br>, beverly hills, ca 90<br>CONFIRM | 0210   |
|---------------------------------------------------------|----------------------|---------------------------------------------|----------------------------------------|--------|
| CONFIRM<br>Please confirm by er<br>password for your ad | ntering a<br>ccount. | EMAIL :<br>PASSWORD *<br>CONFIRM PASSWORD * |                                        | Submit |

5. Complete your Beverly Hills profile. Click "Save". (You do not have to re-enter password.)

| BEVERLY CITY OF                                                                                                    | <b>BEVERLY HILL</b>                                                   | <b>2</b> 6                                           | -0.0                                                         |  |
|----------------------------------------------------------------------------------------------------|-----------------------------------------------------------------------|------------------------------------------------------|--------------------------------------------------------------|--|
| HOME                                                                                                    | PROFILE e-NOTICE                                                      | WEBPAGES                                             | ACCOUNTS LOGOUT                                              |  |
| PROFILE                                                                                                    | USERNAME:                                                             |                                                      |                                                              |  |
| The beverlyhills.org website<br>includes many features that<br>facilitate communication between                                                     | FIRST NAME                                                            | LAST NA                                              | ME                                                           |  |
| the city and its constituents. These<br>features include email notices and<br>newsletters. If you would like to<br>take advantage of these features | ADDRESS                                                               |                                                      | *                                                            |  |
| please fill out as many fields as you<br>would be comfortable in sharing.<br>The city does not share this<br>information with third parties and is  | CITY<br>Los Angeles                                                   | STATE ZIP<br>CA 90029                                | COUNTRY<br>United States                                     |  |
| used solely to process features you request.                                                                                                    | PHONE                                                                 |                                                      | ex: 999-999-9999                                             |  |
| policy.                                                                                                    | (SMS) Text Alerts - Would y<br>phone number you have pr<br>may apply. | you like to receive SMS a<br>ovided? Please note: Ca | lerts of new enotices on the<br>rrier message and data rates |  |
|                                                                                                    | Yes 🖲 No                                                              |                                                      |                                                              |  |
|                                                                                                    | CHANGE YOUR PASSW                                                     | /ORD                                                 |                                                              |  |
|                                                                                                    | CURRENT PASSWORD                                                      | NEW PASSWORD                                         | CONFIRM NEW<br>PASSWORD                                      |  |
|                                                                                                    |                                                                       |                                                      |                                                              |  |
|                                                                                                    |                                                                       |                                                      | Save                                                         |  |

- 6. Once you have completed your account creation with Beverly Hills, return to https://bhrent.beverlyhills.org to continue.
- 7. When you login for the first time, you will be asked to select either the Landlord or Tenant profile. Select "I am a Landlord" as your preference. If you are also a tenant, you login into the same place. This only happens the first time you login. At each subsequent login you will be taken immediately to the tenant or landlord dashboard, but you may switch between profiles.

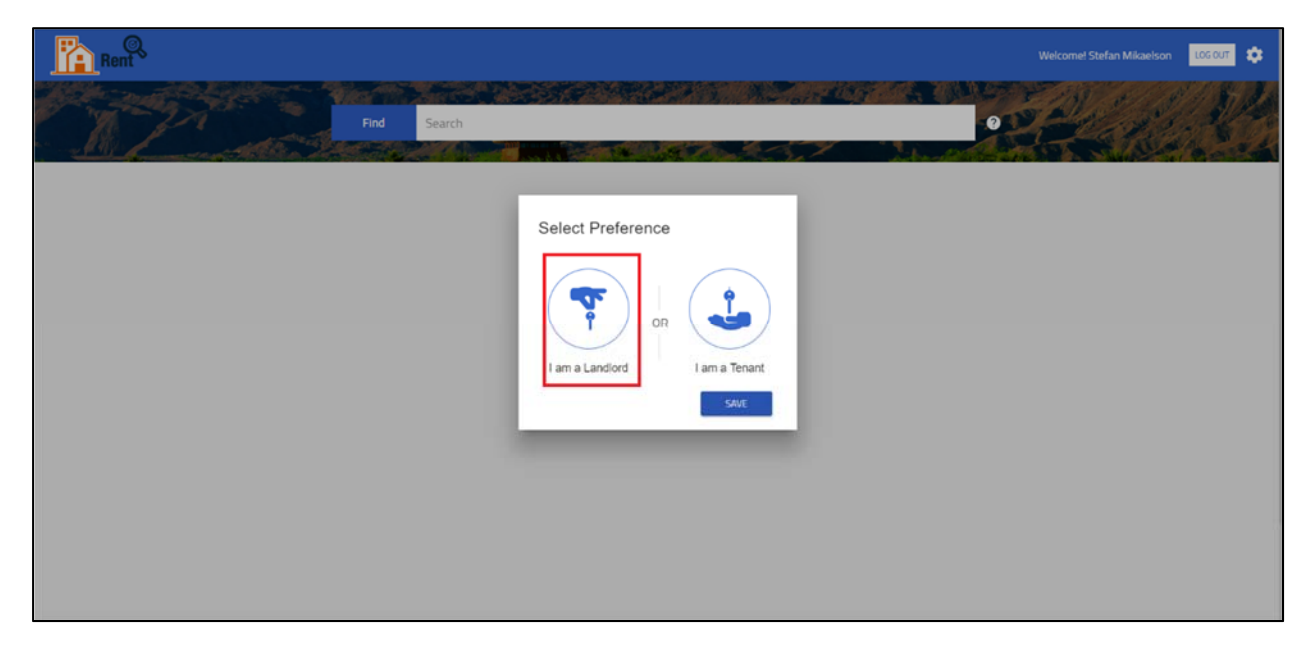

8. You are taken to a home screen where you can add a property. To do so, click the blue button "+ ADD PROPERTY".

| Rent | r                |                |              |  | Welcome! Stefan Mika | elson LO |
|------|------------------|----------------|--------------|--|----------------------|----------|
|      | Find St          | earch          |              |  |                      | 2        |
|      |                  |                |              |  | Switch to Tenant Se  | ervices  |
|      | owned Properties | Previously Own | eu Properues |  |                      |          |
|      | + ADD P          |                |              |  |                      |          |
|      |                  |                |              |  |                      |          |

9. The next screen asks you to enter the APN and Personal Identification Number (PIN) for the property you would like to add to your profile. Enter the APN and PIN.

| Add Property                                                |                                                                                                    |
|-------------------------------------------------------------|----------------------------------------------------------------------------------------------------|
| Find APN                                                    | Help                                                                                                    |
| Enter APN * Please enter APN. Enter PIN * Please enter PIN. | <ul> <li>Welcome Stefan Mikaelson!</li> <li>Enter APN and PIN to verify it with us.</li> <li>Once your APN and PIN is verified, you will see a "Site Address" list.</li> <li>You can provide a "Nickname" for your property to help you quickly identify your property.</li> <li>After providing this information, you can add your property.</li> </ul> |
| Enter APN Alias (optional)                                  | Where to find APN and PIN     If you are adding a property, it will imply that you are agreeing to the terms and conditions. For more help, Click Here.                                                                                                    |
|                                                             | CANCEL REGISTER                                                                                                    |

- The Landlord PIN is located on your notice from the city. You may also call Beverly Hills Rent Stabilization at the bottom of this page to request it.
- You may give properties nicknames in "APN Alias" (optional).
- 10. Click "Verify". If you entered a successful APN and PIN combination, an address will appear in the lower left hand corner. Click "Register".

| Find APN                                                          | Help                                                                                                    |
|-------------------------------------------------------------------|----------------------------------------------------------------------------------------------------|
| Enter APN *<br>4330015043                                         | Welcome Stefan Mikaelson!                                                                                                    |
| Enter Pill *                                                      | <ul> <li>Enter APN and PIN to verify it with us.</li> <li>Once your APN and PIN is verified, you will see a "Site Address" list.</li> <li>You can provide a "Nickname" for your property to help you quickly identify your property.</li> </ul> |
| Enter APN Alias (optional)                                        | After providing this information, you can add your property.     Where to find APN and PIN                                                                                                    |
| VERIFY                                                            | * If you are adding a property, it will imply that you are agreeing to the terms and conditions.                                                                                                    |
| Site Address List                                                 | For more help, Click Here.                                                                                                    |
| <ul> <li>478 S BEDFORD DR, BEVERLY HILLS, CA<br/>90212</li> </ul> |                                                                                                    |
| 480 S BEDFORD DR, BEVERLY HILLS, CA 00212                         |                                                                                                    |

11. You will be taken back to the home screen, where you will see the property has been added to your landlord profile.

| Rent                                               | Wei                                                                             | come! Joseph Markle  | LOG OUT | ٠ |
|----------------------------------------------------|---------------------------------------------------------------------------------|----------------------|---------|---|
| Owned Properties Previously Owned Properties       | Swite                                                                           | h to Tenant Services |         |   |
| + ADD PROPERTY<br>ADD PROPERTY<br>Ritroge Austalia | APN Tatal Units :<br>2<br>Address<br>155 N ARMAZ DR, BEVERLY HILLS, CA<br>90211 |                      |         |   |

**12.** Click on the three dots to enter registration information for the property you just added.

| APN                                    | Total Units |   |              |
|----------------------------------------|-------------|---|--------------|
| 434-2001-010                           | 4           | / | View/Edit DO |
| Address                                |             |   | Address      |
| 416 N PALM DR, BEVERLY HILLS, CA 90210 |             |   | 9937 YO      |
|                                        |             |   |              |
| A CARLON                               |             | 1 | the second   |
| A CAR                                  |             |   | interest and |
|                                        |             |   | - Aller      |
|                                        |             |   |              |
|                                        | Store -     |   |              |
|                                        |             |   | -            |

13. The next property screen will indicate that you must enter contact and unit information.

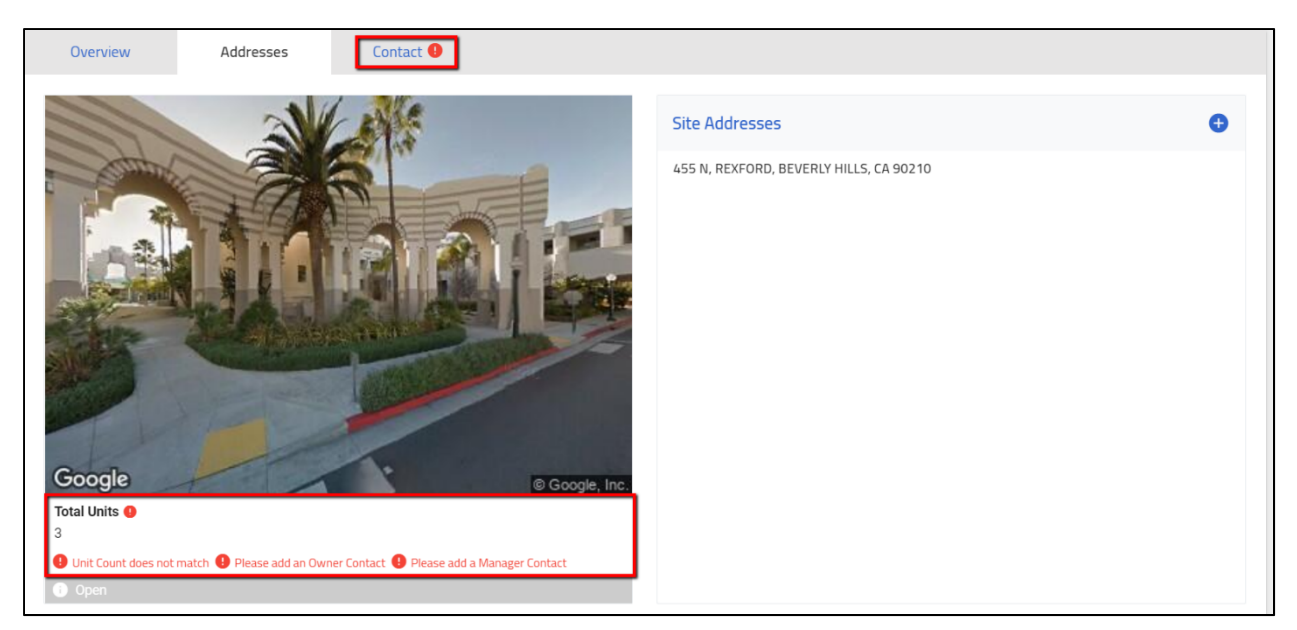

14. Enter contact and unit information. It doesn't matter what order.

15. Click on "+Add Contact".

| Rer | ©,<br>nt                                   |                       |                       | Welcome! Stefan Mikaelson |                                              |
|-----|--------------------------------------------|-----------------------|-----------------------|---------------------------|----------------------------------------------|
|     | Find Se                                    | arch                  |                       | 2                         | 1. 18 1. 1. 1. 1. 1. 1. 1. 1. 1. 1. 1. 1. 1. |
|     | APN : 4330015043                           |                       | Actions               |                           |                                              |
|     | Overview                                   | Addresses             | Contact Details 🕕     |                           |                                              |
|     | Please add an Own<br>No records available. | er Contact 🌒 Please a | add a Manager Contact | + ADD CONTACT             |                                              |

| 16. Select type of contact: "Owner", "Manager", or "Other". Owner and Manager are ma |
|--------------------------------------------------------------------------------------|
|--------------------------------------------------------------------------------------|

| APN : 4330015043 |           | Actions            | - | CREFRESH |
|------------------|-----------|--------------------|---|----------|
| Overview         | Addresses | Contact Details () |   |          |
|                  |           |                    |   | -        |
| Contact Details  |           |                    |   |          |
|                  |           |                    |   |          |
| MANAGER          |           |                    |   |          |
| OWNER            |           |                    |   |          |
| OTHER            |           |                    |   |          |
|                  |           |                    |   |          |

17. Enter contact information. Required information is denoted with an asterisk ("\*"). You can begin with either owner or manager. When you finish, click "Add".

| Contact Details         |              |                                      |
|-------------------------|--------------|--------------------------------------|
| Contact Type<br>MANAGER |              | 🞽 🔲 Same as Owner                    |
| Profile                 | Home Address | Mailing Address Same as Home Address |
| First Name *            | Line 1 *     | Line 1 *                             |
| Last Name *             | Line 2       | Line 2                               |
| Telephone Number *      | City *       | City *                               |
| Email Address *         | State *      | ▼ State* ▼                           |
|                         | Zip Code *   | Zip Code *                           |
|                         |              | CANCEL ADD                           |

18. When you complete contact information, you will return to the "Contact" tab. Click on the "Address" tab to fill in unit information.

| APN : 43 | 30015043         |        |                                    |                              | Actions                     |     | Ŧ |                          |
|----------|------------------|--------|------------------------------------|------------------------------|-----------------------------|-----|---|--------------------------|
| Ov       | verview          | Addres | sses                               | Contact Detai                | ls                          |     |   |                          |
|          |                  |        |                                    |                              |                             |     |   | + ADD CONTACT            |
|          |                  |        | ≡                                  |                              |                             |     |   |                          |
| C        | Owner            |        |                                    |                              |                             |     |   | :                        |
| 1        | Name             | :      | 2 2                                |                              | Business Na                 | me  | : | Business Name            |
| 1        | Telephone Number | :      |                                    |                              | Owner Type                  |     | : | Trust                    |
| E        | Email Address    | :      | S                                  | m                            | Title                       |     | : | Guerry                   |
| }        | Home Address     | :      | N Nev<br>Ave Los Ang<br>90027      | v Hampshire<br>geles, CA, CA | License and<br>Expiration D | ate | : | NBLN2018 -<br>12/26/2018 |
|          | Mailing Address  | :      | 1800 N Nev<br>Ave Los Ang<br>90027 | v Hampshire<br>geles, CA, CA |                             |     |   |                          |

**19.** To fill in unit information, click on "+Add Unit".

| +78 S BED  | FORD DR, BEV | ERLY HILLS, | CA 90212 |           |                |                 | + ADD UN       |
|------------|--------------|-------------|----------|-----------|----------------|-----------------|----------------|
| Unit       | Status       | Sq. Ft.     | Bedrooms | Bathrooms | Chapter<br>5/6 | Monthly<br>Rent | Move-I<br>Date |
| No records | available.   |             |          |           |                |                 |                |

20. In the box that pops up, fill in tenant information. The information with vary depending on whether you choose "Tenant", "Owner", "Manager", or "Vacant".

| Unit Count does not match                                          |         |
|--------------------------------------------------------------------|---------|
| Add Unit                                                           |         |
| Select Site Address *<br>478 S BEDFORD DR, BEVERLY HILLS, CA 90212 |         |
| Enter Unit No *                                                    | Vacant  |
| Site address is used in place of unit number                       | Tenant  |
|                                                                    | Owner   |
| 480 S BEDFORD DR, BEVERLY HILLS, CA 90212                          | Manager |
|                                                                    |         |

21. When you fill in the required contact information, the property status changes to ready to submit.

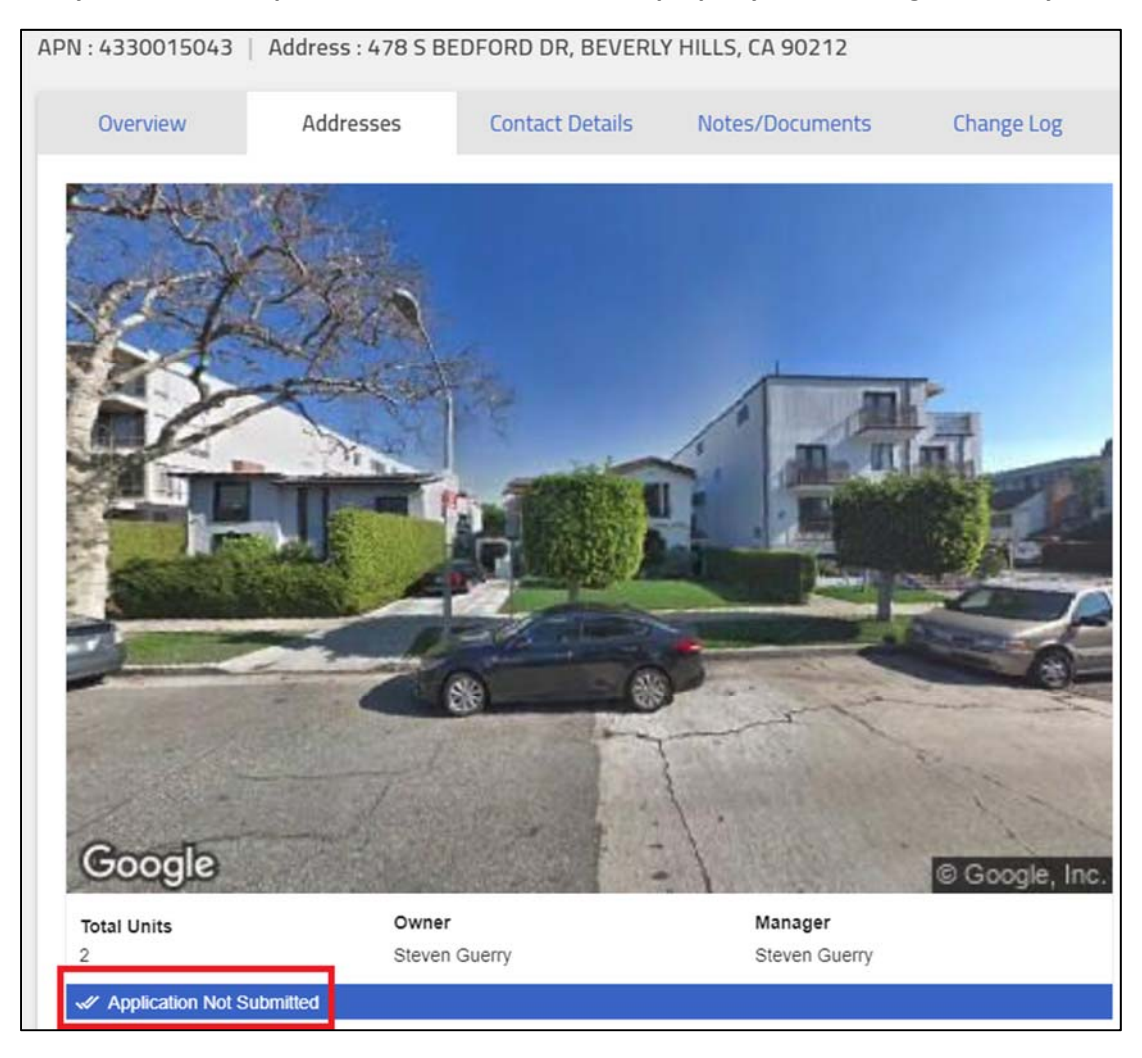

22. If you are satisfied with the information you entered, scroll to the bottom of the page and click "Review and Submit".

| Created Date | Last Modified | Status                    |
|--------------|---------------|---------------------------|
| 12/26/2018   | 12/26/2018    | Application Not Submitted |
| 12/26/2018   | 12/26/2018    | Approved                  |
| 11/01/2018   | 12/26/2018    | Cancelled After Amendment |

23. Review all the information one more time. If you are satisfied with the information, click "Submit".

|                                                         | -                                                                              | Owner   |
|---------------------------------------------------------|--------------------------------------------------------------------------------|---------|
|                                                         |                                                                                |         |
|                                                         |                                                                                | Search  |
|                                                         |                                                                                |         |
| Last Modified                                           | Status                                                                         |         |
| Last Modified                                           | Status           Application Not Sub                                           | mitted  |
| Last Modified<br>12/26/2018<br>12/26/2018               | Status       Application Not Sub       Approved                                | mitted  |
| Last Modified<br>12/26/2018<br>12/26/2018<br>12/26/2018 | Status       Application Not Sub       Approved       Cancelled After American | endment |

24. Submit again under Penalty of Perjury.

| Declaration Statement                                                                                                    |
|----------------------------------------------------------------------------------------------------|
| Enter Full Name *                                                                                                    |
| This Field is Required.                                                                                                    |
| Enter the Title *                                                                                                    |
| □ I declare under the penalty of perjury that the information provided is true<br>and correct to the best of my knowledge and belief. I also understand that if<br>I discover that any information provided by me is not true or is incomplete, I<br>will correct it and submit it to the City. I also understand that if I have<br>provided any information that has been falsified, I am in violation of the<br>Municipal Court and will be subject to an administrative fine or<br>enforcement action. |
| This Field is Required.                                                                                                    |
| CANCEL SUBMIT                                                                                                    |

## My Property was Submitted for Registration. Now What?

Once you submit your Property for Registration, the Beverly Hills Staff will review the information you provided and either accept or decline your submittal.

 If they accept it, staff will **Register your Property.** You will receive an email confirmation and the status of your property will change to "Registered". Beverly Hills Staff will notify Tenants of the registered rent. Tenants will have an opportunity to appeal registered rent amount if they feel it is inaccurate. If this occurs, you will be notified by Beverly Hills Staff.

OR

2. Staff may also **Decline your Registration.** You will receive an email with comments from staff explaining why your submission was declined. The Property Status will change back to **Ready to** 

**Submit**. You will need to make the requested updates and submit your Property again for Registration.

Additionally, if there are any changes to your Property Information you will need to submit an Amendment. The Amendment processes is described in greater detail in a separate user guide. Amendments are required for any of the following changes to the rent registration:

- Registration of a new tenant after a vacancy Change in Unit Occupancy
- Change in Manager Contact Information or Management
- Change in Owner Contact Information or Ownership

If at any time you have questions, contact Beverly Hills.

### Understanding Your Owner Profile

#### Default Screen

When you select the Landlord profile you're taken to a page with two tabs: "Owned Properties" and "Previously Owned Properties". First time registrants, or anyone who hasn't registered a property will not see any Properties listed.

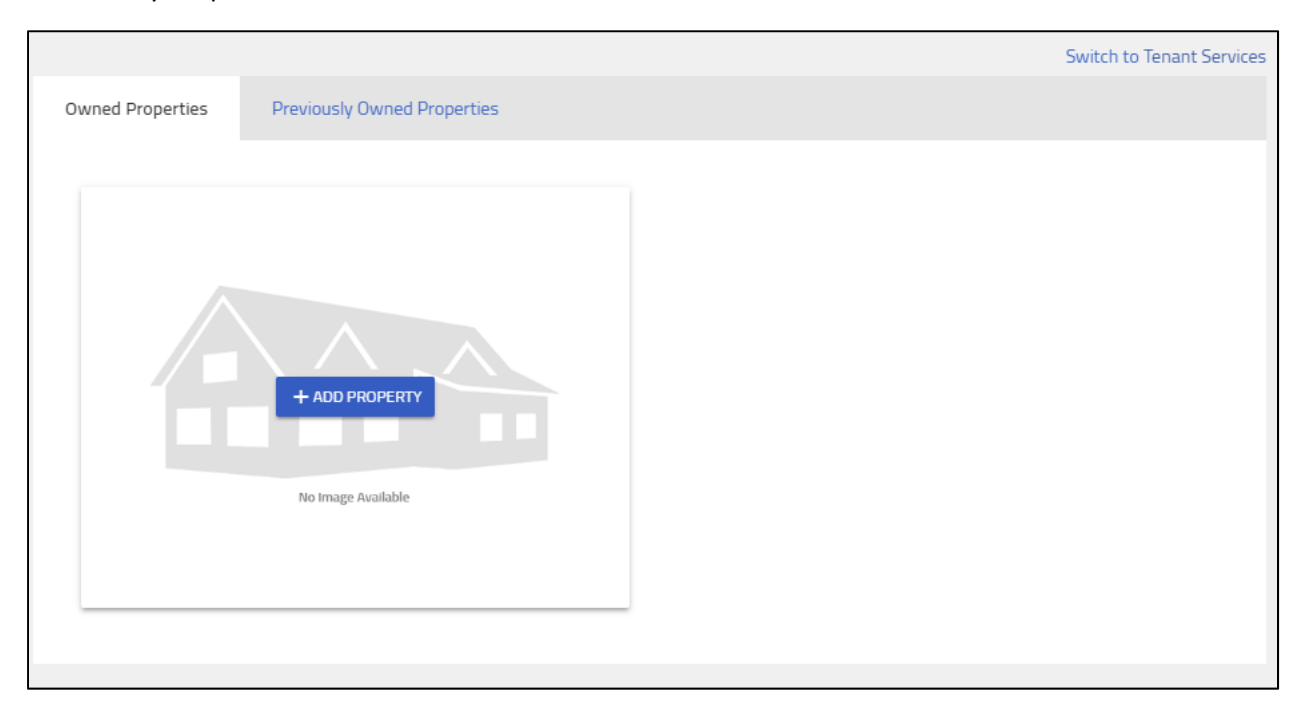

Alternatively, returning owners see properties they registered during 2017 registration or through a subsequent Owner Change Amendment.

| Rent             |                             |                                                       |             |                                                          | Welcome! Sania Ross       | LOG OUT |
|------------------|-----------------------------|-------------------------------------------------------|-------------|----------------------------------------------------------|---------------------------|---------|
|                  | Find Search                 |                                                       |             |                                                          |                           | P A     |
| Owned Properties | Previously Owned Properties |                                                       |             |                                                          | Switch to Tenant Services |         |
|                  |                             | APN                                                   | Total Units | APN                                                      | Total Units 1             |         |
|                  | + ADD PROPERTY              | Address<br>157 N ARNAZ DR. BEVERLY HILLS, CA<br>90211 |             | Address<br>349 N OAKHURST DR. BEVERLY HILLS.<br>CA 90210 |                           |         |
| 6                | Ki Yuge Avalidate           |                                                       |             |                                                          |                           |         |

#### **Owned Properties**

The "Owned Properties" tab shows properties added to your profile during the previous registration or through a "New Ownership" amendment (covered in a separate section). "Owned Properties" is where you "Add a Property" to your profile. To remove a property, you must submit a Change in Ownership Amendment.

| Rent                                |                                             |             |                                                  | Welcome! Sania Ross       |
|-------------------------------------|---------------------------------------------|-------------|--------------------------------------------------|---------------------------|
| Find                                | Search                                      |             |                                                  | 2                         |
| Owned Properties Previously Owned P | operties                                    |             |                                                  | Switch to Tenant Services |
|                                     | APN 433-4008-031                            | Total Units | APN                                              | Total Units               |
| _                                   | Address<br>157 N ARNAZ DR. BEVERLY<br>90211 | HILLS, CA   | Address<br>349 N OAKHURST DR, BEVERU<br>CA 90210 | Y HULS.                   |
|                                     |                                             |             |                                                  | 1000                      |
| The Weiger Association              | Prove and                                   |             |                                                  |                           |
|                                     |                                             |             | -                                                | Juni                      |

### **Previously Owned Properties**

The "Previously Owned Properties" tab shows properties previously associated with your profile. Properties appear here after you submit and staff approves a "New Ownership" amendment. You don't have access to current data on properties you no longer own. Past owners of your property will have no access to the properties you currently own.

| Rent |                                                       |                   |                                                       |                  | Welcome! Raymond Davis    | LOG OUT |
|------|-------------------------------------------------------|-------------------|-------------------------------------------------------|------------------|---------------------------|---------|
|      | Find                                                  | Search            |                                                       |                  | 2                         |         |
|      | Owned Properties Previously Owned                     | Properties        |                                                       |                  | Switch to Tenant Services |         |
|      | APN<br>432-8002-035                                   | Total Units<br>20 | APN<br>432-8004-016                                   | Total Units<br>6 |                           |         |
|      | Address<br>9955 DURANT DR, BEVERLY HILLS, CA<br>90212 |                   | Address<br>9900 DURANT DR, BEVERLY HILLS, CA<br>90212 |                  |                           |         |
|      |                                                       | 1                 | 17                                                    |                  |                           |         |